# Руководство по быстрой настройке

АС450 Беспроводной Nano USB-адаптер Archer T1U 7106505638 REV1.0.0

EAE

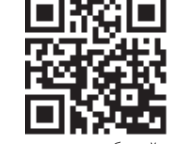

Для дополнительной информации посетите веб-сайт http://www.tp-link.com

### 1 Подключение устройства

Подключите адаптер к порту USB вашего компьютера.

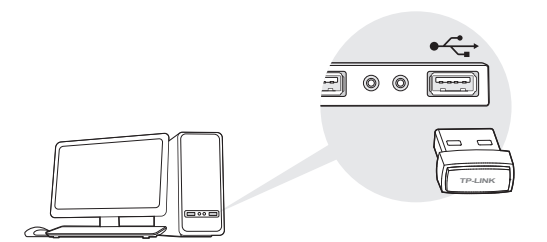

Примечание: В Windows XP после подключения USB-адаптера появится окно Мастера установки нового оборудования. Нажмите Cancel (Отмена).

# 2 Установка драйвера и утилиты

Вы также можете загрузить драйвер и утилиту с веб-сайта www.tp-link.com.

1. Вставьте компакт-диск с материалами в CD-привод и запустите Autorun.exe в появившемся окне автозагрузки.

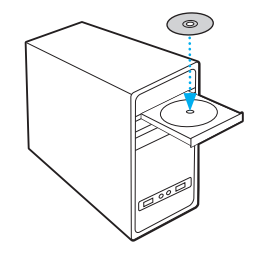

Примечание: В некоторых операционных системах окно автозагрузки появляется автоматически

2. Выберите Archer T1U и нажмите Install Driver and Utility (Установить драйвер и утилиту). Далее следуйте инструкциям InstallShield Wizard для завершения установки.

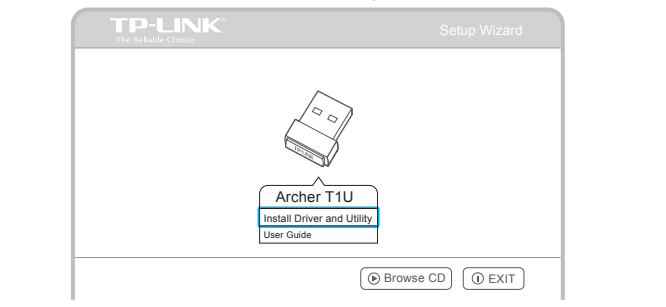

## З Подключение к беспроводной сети

Если этого не произошло, запустите программу установки с компакт-диска вручную

#### Способ 1: С помощью утилиты TP-LINK

Выберите вашу сеть Wi-Fi в открывшемся окне утилиты и нажмите **Connect** (Подключиться). Значок **2**обозначает успешное подключение.

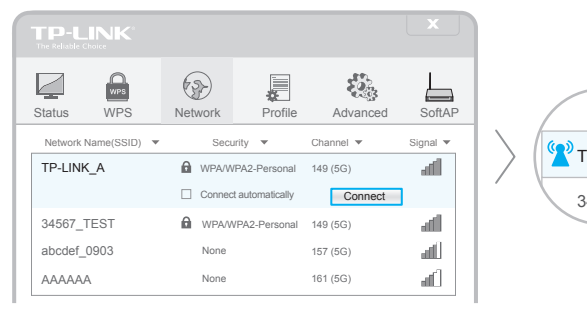

### Network TP-LINK\_A 34567\_TF

#### Способ 2: С помощью утилиты в Windows

Нажмите на значок 🚰 (Доступ к Интернету) в панели задач, выберите вашу сеть Wi-Fi и нажмите **Connect (Подключение**).

Примечание: В Windows XP вам понадобится отключить утилиту TP-LINK перед подключением с помощью утилиты Windows.